## iTunesの暗号化されたバックアップパスワードをリセットする方法?

## iPhone、iPad、または iPod touch の暗号化されたバックアップのパスワードを 思い出せない場合

パスワードがなければ、暗号化されたバックアップを復元することはできません。 iOS 11 以降または iPadOS では、パスワードをリセットすることでデバ イスの暗号化された新しいバックアップを作成できます。

- ▶ デバイスで、[設定] > [一般] > [デバイス] の転送またはリセットに移動し、[リ セット] をタップします。
- 2 「すべての設定をリセット」をタップし、デバイスのパスコードを入力します。
- \_\_\_\_「すべての設定をリセット」をタップします。
- 手順に従って設定をリセットします。これはユーザー データやパスワードには 影響しませんが、ディスプレイの明るさ、ホーム画面のレイアウト、壁紙などの 設定はリセットされます。また、 暗号化されたバックアップ パスワードも削除 されます。
- 5 デバイスを Finder、Apple Devices アプリ、または iTunes に再度接続し、新しい暗号化されたバックアップを作成します。

| iPhone Storage           |                                   | <b>—</b>                                                                          |
|--------------------------|-----------------------------------|-----------------------------------------------------------------------------------|
| Background App Refresh   | Prepare for New iPhone            |                                                                                   |
|                          |                                   |                                                                                   |
| Kevboard                 | >                                 | Make sure everything's ready to transfe<br>a new iPhone, even if you don't curren |
| Fonts                    | have enough iCloud storage to bac |                                                                                   |
| Language & Region        | >                                 | > Get Started                                                                     |
| Dictionary               | >                                 |                                                                                   |
| VPN & Device Management  | >                                 |                                                                                   |
| Legal & Regulatory       | >                                 |                                                                                   |
| Transfer or Reset iPhone | >                                 |                                                                                   |
| Shut Down                |                                   | Reset                                                                             |

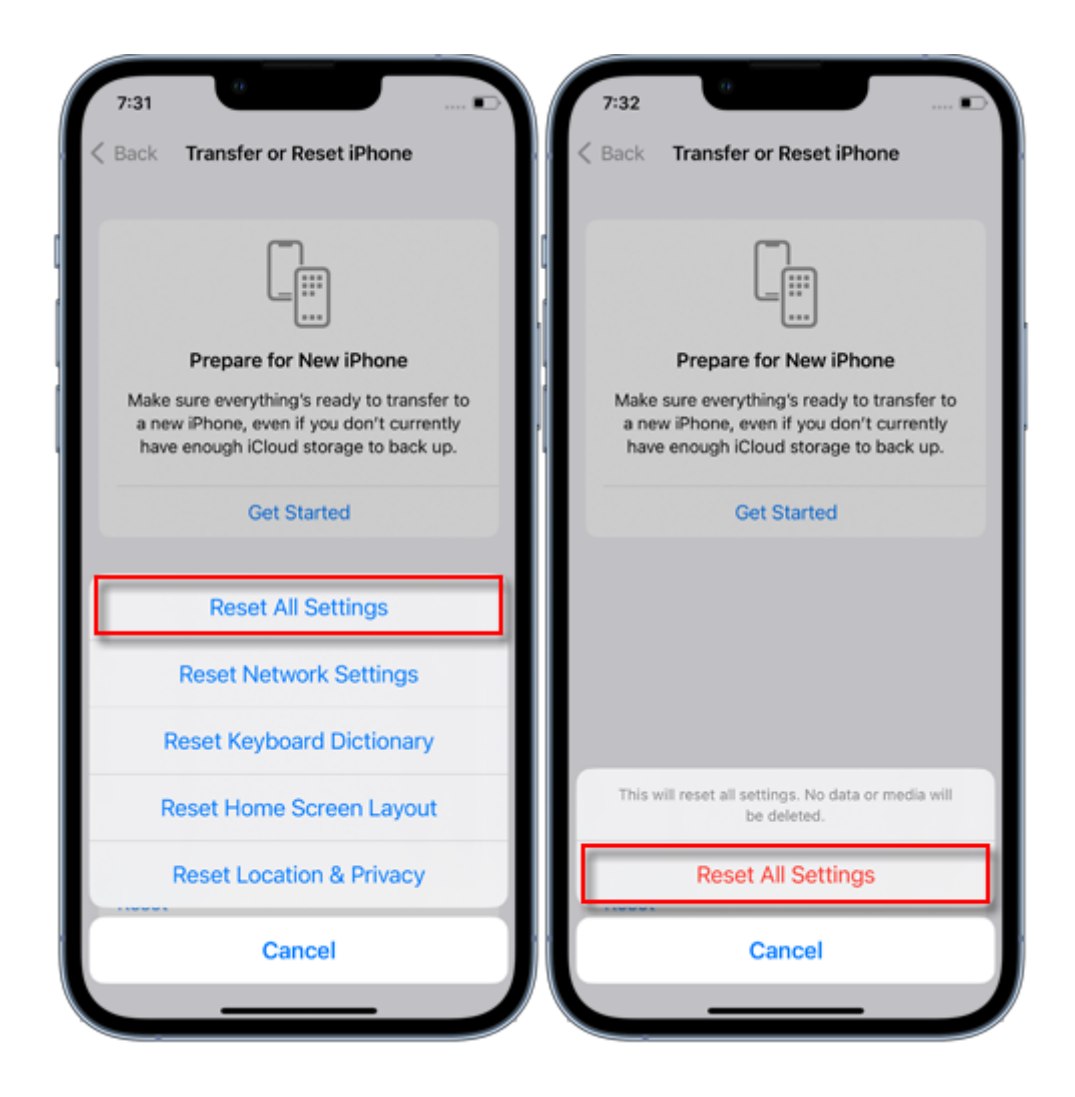

以前の暗号化されたバックアップは使用できませんが、Finder、Apple Devices アプリ、または iTunes を使用して現在のデータをバックアップし、新しいバックアップパスワードを設定することができます。

iOS 10 以前のデバイスをお使いの場合、パスワードをリセットすることはできません。この場合は、次のことを試してください。

他の人がデバイスをセットアップした場合は、パスワードを尋ねてください。

代わりに iCloud バックアップを使用してください。 iCloud バックアップがない場合 は、作成できます。

古い Apple Devices アプリ、iTunes、または Finder のバックアップを使用します。

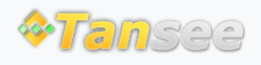

ホームページ サポート

© 2006-2024 Tansee, Inc

お問い合わせ